AVEVA – 27. uživatelská konference ČR/SR – 2021

# | Tipy technické podpory

Tým technické podpory, Pantek (CS) s.r.o.

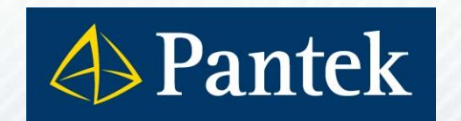

Váš partner ve světě digitální transformace

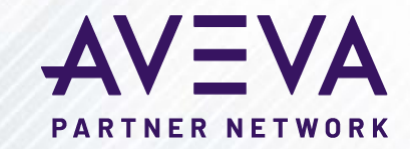

#### Obsah prezentace

- Odblokování instalačních souborů před použitím
- Před instalací přidat doménový účet do lokálních administrátorů
- Dlouhé spouštění IDE, SMC, editoru symbolů aj.
- Jak uvolnit licence v licenčním serveru
- Jak zvětšit velikost pole pro zadání hodnoty u animace User Input
- Alarm Buffer Size ve Window Makeru
- Sdílení Industrial Graphics v cloudu
- Problémy aplikací Historian Client
- SuiteLink verze 3.2.002
- Service Pack 1 pro ASP 2020 R2
- Demo aplikace AVEVA OMI

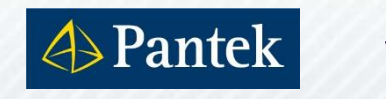

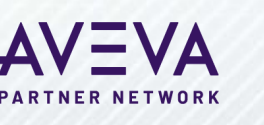

#### Odblokování instalačních souborů před použitím

- Proč je nutné odblokovávat soubory stažené z internetu?
  - Při stažení souboru typu exe, zip, iso, msi aj. z internetu označí Windows tento soubor jako potenciálně nebezpečný
  - Aby s ním šlo pracovat bez potíží, je třeba nejprve takovýto soubor odblokovat
- Jak odblokovat instalační soubor?
- Co se může stát, když odblokování neprovedete?
  - Instalace proběhne, nestandardní chování SW
  - Instalace neproběhne, chybové hlášení

|   | Unable to load UpgradeDialog.dll due to error Nelze načíst soubor nebo                                                                                                    |
|---|----------------------------------------------------------------------------------------------------|
| 8 | sestavení file:///C:\Program Files (x86)\Common                                                                                                    |
|   | Files\Archestra\Install\{301DD9/4-E9C2-466e-A6DE-D7D8E4350899}\Up<br>gradeDialog.dll nebo jeden z jejich závislých prvků. Operace není<br>podporována. (Výiimka na základě hodnoty HRESULT: 0x80131515) |

| Zabezpečení            | Vlastní                                                   | Podrobnost                                  | i Předcho        | ozí verze |
|------------------------|-----------------------------------------------------------|---------------------------------------------|------------------|-----------|
| Obecné                 | Kompa                                                     | tibilita                                    | Digitáln í po    | dpisy     |
| 15                     | Setup-OI-SNMPE                                            | )RV.msi                                     |                  |           |
| Typ souboru:           | Balíček Instalačn                                         | í služby systém                             | u Windows (.msi) | _         |
| Otevřít<br>v programu: | 🐻 Windows®in                                              | nstaller                                    | Změnit           |           |
| Umístění:              | C:\Users\tom\Do                                           | wnloads                                     |                  |           |
| Velikost:              | 1,06 MB (1 118 2                                          | 08 bajtů)                                   |                  |           |
| Velikost na<br>disku:  | 1,06 MB (1 118 2                                          | 08 bajtů)                                   |                  | _         |
| Vytvořeno:             | 4. října 2016, 9:12                                       | 2:20                                        |                  |           |
| Změněno:               | 4. října 2016, 9:12                                       | 2:22                                        |                  |           |
| Otevřeno:              | 4. října 2016, 9:12                                       | 2:20                                        |                  |           |
| Atributy:              | 🔲 Jen pro čtení                                           | Skrytý                                      | Upřesnit         |           |
| Zabezpečení:           | Tento soubor poc<br>počítače a mohl b<br>důvodu ochrany p | hází zjiného<br>výt zablokován<br>počítače. | z Odblokova      | ət        |
|                        |                                                           |                                             | <u> </u>         | D X4      |

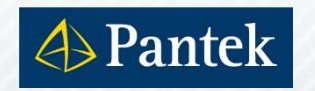

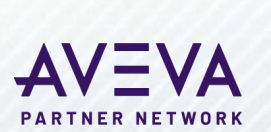

### Před instalací přidat doménový účet do lokálních administrátorů

- Doménový účet pro instalaci AVEVA
   SW je nutné na lokálním PC přidat
   do lokální skupiny Administrators
  - Nastavit před instalací AVEVA SW
- Pokud je v lokální skupině Administrators jiná skupina, do které doménový účet patří, nemusí to být dostatečné
  - V rámci urychlení instalace se nekontroluje členství v jiných skupinách
  - Po instalaci mohou chybět určitá oprávnění

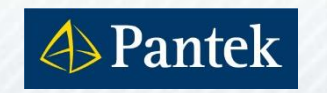

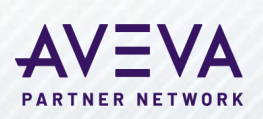

| 🛃 Computer Management                                                                                                    |                                                                                                    |  |
|----------------------------------------------------------------------------------------------------|----------------------------------------------------------------------------------------------------|--|
| File Action View Help                                                                                                    |                                                                                                    |  |
| 🗢 🔿 🙋 📰 🗙 📴 🗟                                                                                                    |                                                                                                    |  |
| <ul> <li>Computer Management (Local</li> <li>System Tools</li> <li>Task Scheduler</li> <li>Event Viewer</li> <li>Shared Folders</li> <li>Local Users and Groups</li> <li>Users</li> <li>Groups</li> <li>N Performance</li> <li>Device Manager</li> <li>Storage</li> <li>Windows Server Backup</li> <li>Disk Management</li> <li>Services and Applications</li> </ul> | Image: Second control Assist       Description         Administrators       Administrators have complete an         Administrators Properties       ?         Administrators       ?         General          Description:       Administrators have complete and unrestricted access to the computer/domain         Members:          Administrator          Administrator          Administrator          Administrator          Administrator          Administrator          Administrator          Antrektoc/parde          Add       Remove         Changes to a user's group membership are not effective until the next time the user logs on. |  |
|                                                                                                    | OK Cancel Apply Help                                                                                                    |  |

Dlouhé spouštění IDE, SMC, editoru symbolů aj.

#### Prodleva cca 35 vteřin při spuštění

- IDE (Integrated Development Environment)
- SMC (System Management Console)
- Editoru symbolů v IDE (ArchestrA grafiky/Industrial Graphics) atd.

Příčina:

- Využití DLL modulů se zabezpečeným mechanismem kontrolující bezpečnostní certifikáty
- Počítač bez přístupu na internet není schopen certifikáty verifikovat
  - Spuštění je opožděno o Timeout (přibližně 35 s)
- Řešení: Dokument Tech Note TN2949
  - The IDE and SMC can take around 35 seconds to open if there is no Internet connection

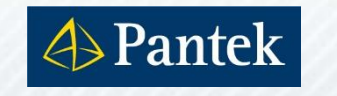

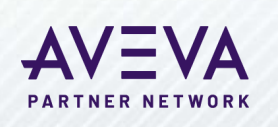

Dlouhé spouštění IDE, SMC, editoru symbolů aj. - pokračování

- Dokument Tech Note TN2949
  - Tři možnosti řešení
  - Nejjednodušší je vypnout kontrolu certifikátů v Internet Exploreru

|                                                                                                    | Internet Options ? ×                                                                                                    | Možnosti internetu ? ×                                                                                                    |
|----------------------------------------------------------------------------------------------------|----------------------------------------------------------------------------------------------------|----------------------------------------------------------------------------------------------------|
| Image: http://www.google.com/       P < C       This page can't be d         Eile       Edit       View       Favorites       Tools       Help         Delete browsing history       Ctrl+Shift+Del       InPrivate Browsing       Ctrl+Shift+P         Turn on Tracking Protection       ActiveX Filtering       Fix connection problems         Reopen last browsing session       Add site to Apps         View downloads       Ctrl+J         • Mi< | General       Security       Privacy       Content       Connections       Programs       Advanced         Settings       Show pictures       Security       Allow active content from CDs to run on My Computer*       Allow active content to run in files on My Computer*       Allow active content to run in files on My Computer*         Allow active content to run in files on My Computer*       Allow active content to run in files on My Computer*       Check for publisher's certificate revocation         Check for publisher's certificate revocation       Check for signatures on downloaded programs       Do not save encrypted pages to disk         Empty Temporary Internet Files folder when browser is clc       Enable 64-bit processes for Enhanced Protected Mode*       Enable Enhanced Protected Mode* | Obecné       Zabezpečení       Osobní údaje       Obsah         Připojení       Programy       Upřesnit         Nastavení                                                                                                    |
| Fix conn       Compatibility View settings         Subscribe to this feed       Subscribe to this feed         Feed discovery       >         Windows Update       Performance dashboard       Ctrl+Shift+U         F12 Developer Tools       Report website problems       Internet options                                                                                                    | *Takes effect after you restart your computer Restore advanced settings Reset Internet Explorer settings to their default Condition. You should only use this if your browser is in an unusable state. OK Cancel Apply                                                                                                    | *Změna nastavení se projeví po restartování počítače.<br>Obnovit upřesňující nastavení<br>Obnoví nastavení aplikace Internet Explorer<br>Obnoví nastavení aplikace Internet Explorer do<br>výchozího stavu.<br>Tuto možnost použijte pouze v případě, že je prohlížeč v nepoužitelném<br>stavu.<br>OK Zrušit Použít |

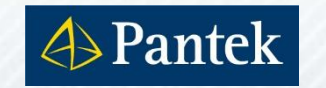

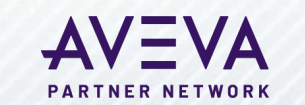

### Jak uvolnit licence v licenčním serveru

#### Popis situace:

- Všechny licence jsou umístěny na jednom licenčním serveru (páru)
- Koncový počítač náhle za běhu selže
- Licence zůstane na licenčním serveru označena jako používaná

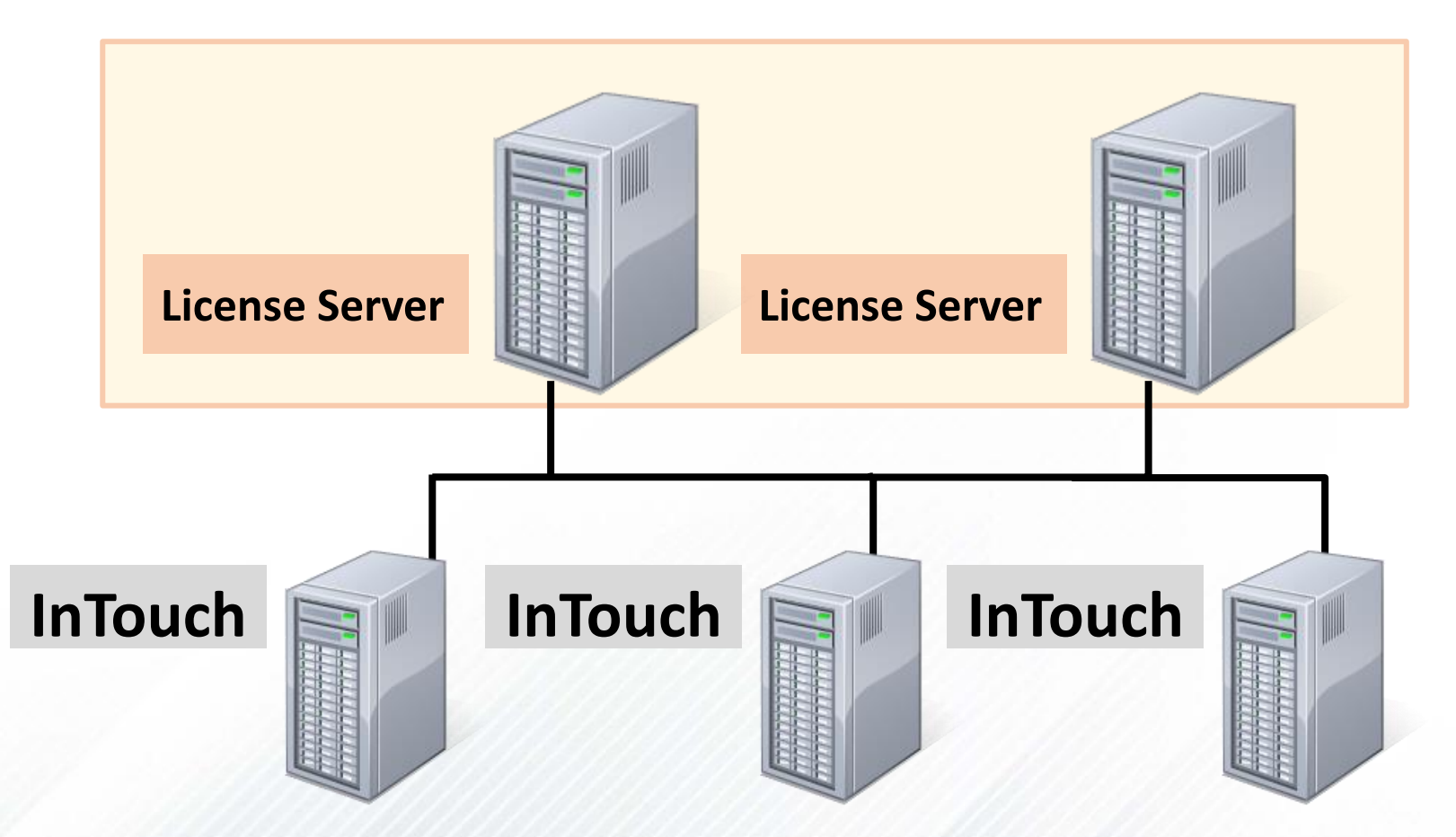

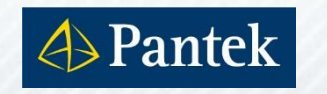

Jak uvolnit licence v licenčním serveru - pokračování

#### Řešení:

V License Manageru zvolit volbu Manage

PARTNER NETWORK

V poli Devices vybrat selhavší počítač a zvolit Drop Device

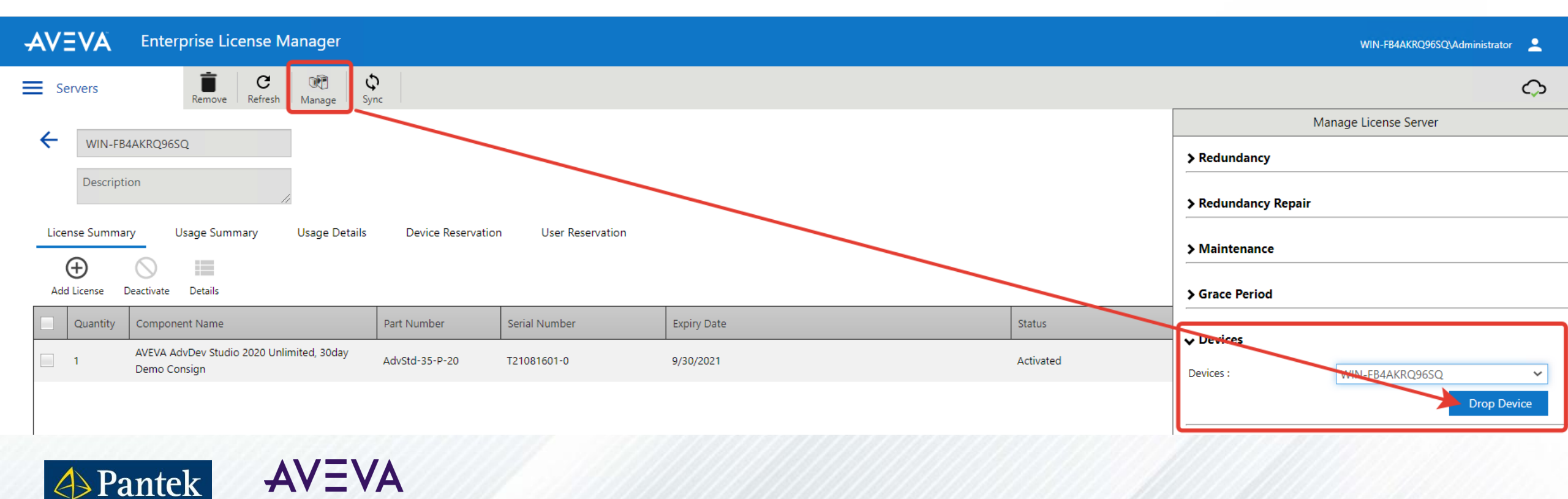

Jak zvětšit velikost pole pro zadání hodnoty u animace User Input

- Animace User Input v InTouch otevře pole pro zadání hodnoty uživatelem
- Na obrazovce s vyšším rozlišením může být výchozí velikost pole příliš malá

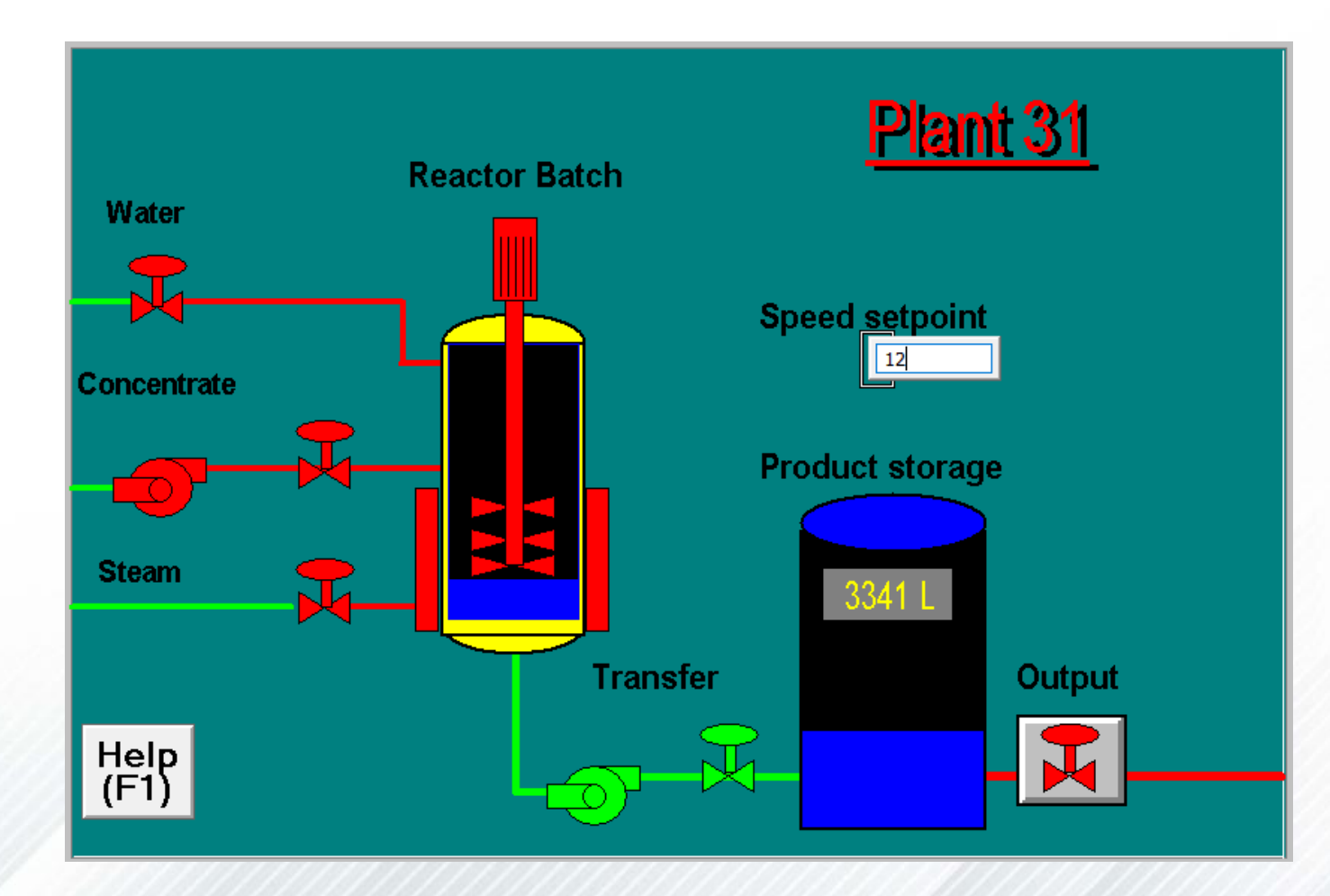

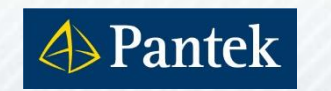

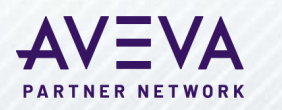

Jak zvětšit velikost pole pro zadání hodnoty u animace User Input

- Velikost pole je možno nastavit zápisem do souboru INTOUCH.INI
  - Soubor INTOUCH.INI je umístěn ve složce aplikace InTouch
- Do souboru INTOUCH.INI zapište řádky v tomto tvaru
  - Resizable InputLink = 1
  - Resizable InputLink Width=xxx
  - Resizable InputLink Height=yyy

```
INTOUCH.INI - Poznámkový blok
Soubor Úpravy Formát Zobrazení Nápověda
PromptNotifyOnClose=0
CurCountrvCode=420
Resizable InputLink = 1
Resizable InputLink Width=300
Resizable InputLink Height=100
```

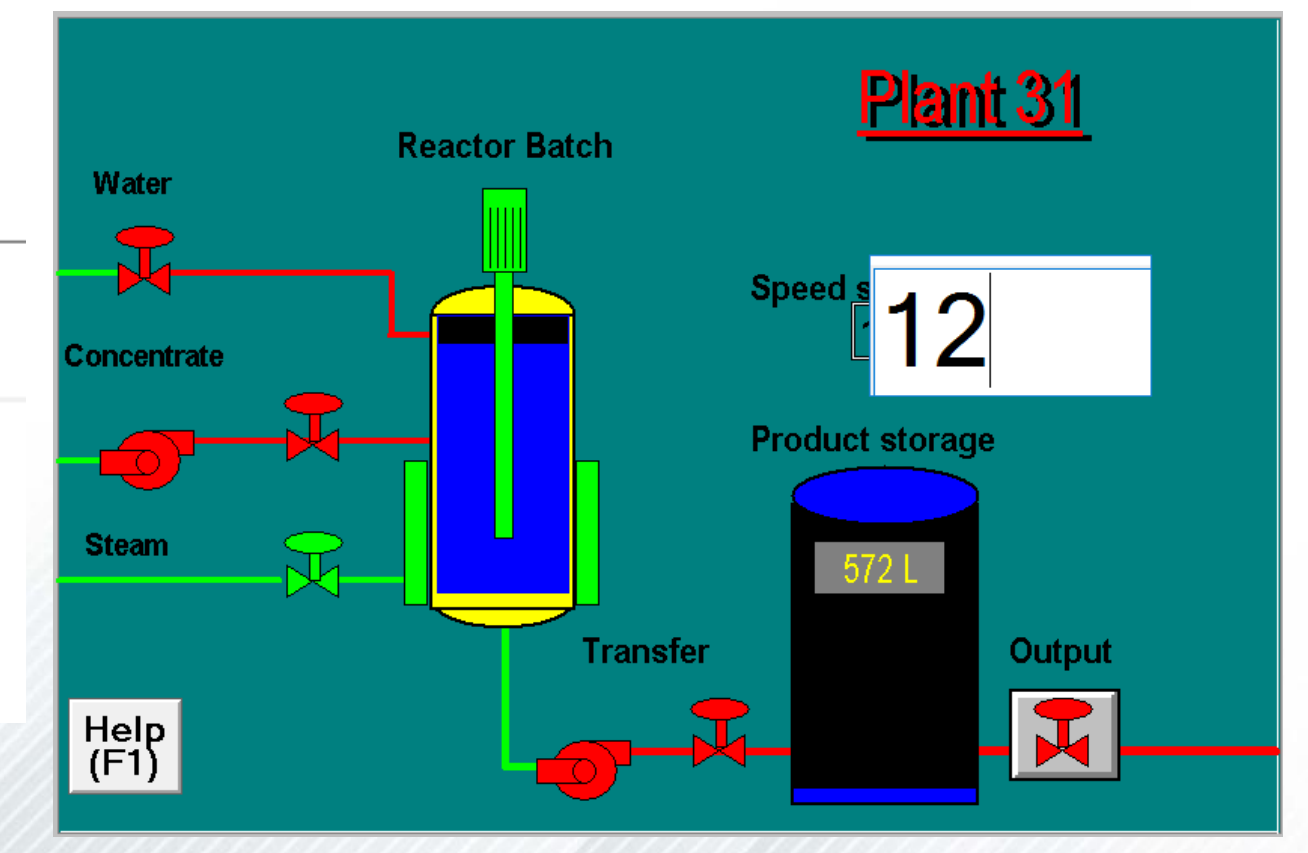

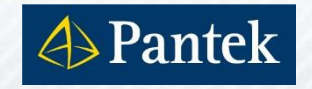

#### Alarm Buffer Size ve Window Makeru

- Jaký význam má hodnota Alarm Buffer Size ve Window Makeru?
- Je to počet poruchových záznamů, které mohou být uloženy v paměti InTouch runtime?
  Alarm – vlastnost

| General                             |        |
|-------------------------------------|--------|
| Alarm Buffer Size: 500 entries      |        |
| RTN implies ACK                     |        |
| Events Enabled                      |        |
| Alam Enable Retentive               |        |
| Retain ACK Comment As Alarm Comment |        |
|                                     |        |
| OK Zrušit                           | Použít |

Х

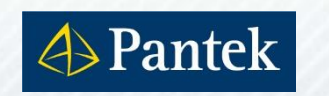

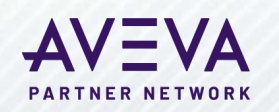

#### Alarm Buffer Size ve Window Makeru - pokračování

- Hodnota Alarm Buffer Size udává počet stránek paměti vyhrazených pro ukládání poruchových záznamů
- Každý poruchový záznam zabere různý počet těchto stránek
  - Závisí to na vlastnostech poruchového hlášení, délce řetězců jako Tagname, Alarm Comment apod.
  - Orientačně lze zvažovat poměr 1:1 až 1:10 (počet záznamů: počet Entries)
- Výchozí hodnotu 500 Entries je možné zvětšit až na 16000

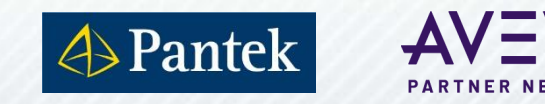

#### Sdílení Industrial Graphics v cloudu

- Účet AVEVA Integration Studio
  - Objednání AVEVA Development Studio mail s přístupovými údaji posílal Jiří Nikl
- Nastavení dle <u>TechNote 10 559</u>
- Přihlášení k AVEVA ,cloudovému úložišti grafiky' z Windows Makeru nebo IDE funguje od verze 2020
  - Ve verzi 2020 R2 optimalizováno
- Grafiku lze použít v InTouch, Application Server i Edge

Pantek

 V případě placeného předplatného AVEVA Insight lze grafiku použít i v něm

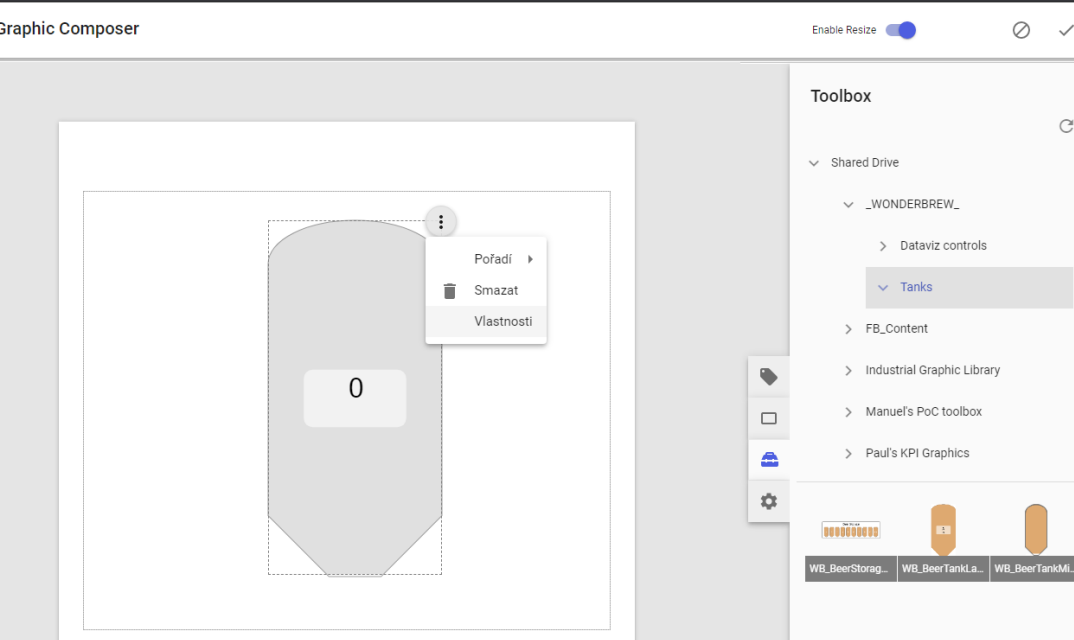

#### Problémy aplikací Historian Client

- Unable to find the local time zone of the machine
- Error loading the trend form
- Ve vyhledávání najděte a otevřete <u>Ovládací panely</u> (,staré' nastavení)
- Zobrazit dle: <u>Velké ikony</u> a zvolte volbu <u>Oblast</u>
- V nově otevřeném okně klikněte na podzáložku <u>Správa</u>
- Zde klikněte na Kopírovat nastavení
- Zaškrtněte dole volbu <u>Úvodní obrazovka a systémové účty</u>, dejte <u>OK</u>
- Restartujte počítač

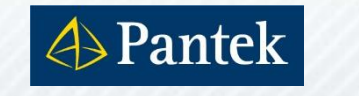

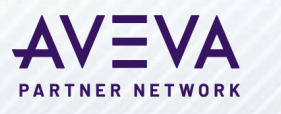

| vseemy polozky ovradacien panelu                                                                                                    |                                                                                                    |                            |                                      |                               |
|----------------------------------------------------------------------------------------------------|----------------------------------------------------------------------------------------------------|----------------------------|--------------------------------------|-------------------------------|
| $\leftarrow \rightarrow \checkmark \uparrow$ 🔛 > Ovládací panely > Všechny položky Ovládacích panelů                                                                            |                                                                                                    |                            | v ک                                  | م                             |
| Oblast     Formáty Správa     Úvodní obrazovka a nové uživatelské účty                                                                                                    | Nastavení úvodní obrazovky a nových uživatelských účtů ×<br>Níže je zobrazeno nastavení pro aktuálního uživatele, úvodní obrazovku<br>(systémové účty) a nové uživatelské účty.                                |                            |                                      | Zobrazit podle: Velké ikony 🔻 |
| Umožňuje zobrazit a zkopírovat mezinárodní nastavení na úvodní obrazovku, do systémových účtů a do nových uživatelských účtů.                                                   | Aktuální uživatel<br>Jazyk zobrazení: čeština<br>Jazyk zadávání: Čeština (Česko) - České                                                                                                    | synchronizace              | Centrum usnadnění<br>přístupu        |                               |
| Kopírovat nastavení                                                                                                    | Format:     Cestina (Cesko)       Místo:     Česká republika       Úvodní obrazovka                                                                                                    | souborů<br>ti indexování   | Hlavni panel a navigace              |                               |
| Jazyk pro programy nepodporující kód Unicode<br>Toto nastavení (místní nastavení systému) řídí jazyk používaný k<br>zobrazování textu v programech nepodporujících kód Unicode. | Jazyk zobrazemi. Čeština<br>Jazyk zadávání: Čeština (Česko) - České<br>Formát: Čeština (Česko)<br>Místo: Česká republika                                                                                       | pro správu                 | Oblast                               |                               |
| Aktuální jazyk pro programy nepodporující sadu Unicode:<br>Čeština (Česko)                                                                                                    | Nové uživatelské účty<br>Jazyk zobrazení: čeština                                                                                                    | při potížích               | Pracovní složky                      |                               |
| Změnit místní nastavení systému                                                                                                    | Jazyk zadávání: Ceština (Cesko) - Ceské<br>Formát: Čeština (Česko)<br>Místo: Česká republika                                                                                                    | í k aplikacím<br>App a vzd | 👰 Rozpoznávání řeči                  |                               |
|                                                                                                    |                                                                                                    | zvuku Realtek HD           | Systém                               |                               |
| OK Zrušit Použit                                                                                                    | Zkopírovat aktuální nastavení do:<br>Úvodní obrazovka a systémové účty<br>Nové uživatelské účty<br>Jazyk zobrazení nových uživatelských účtů se nyní dědí z jazyka<br>zobrazení úvodní obrazovky.<br>OK Zrušit | čení a údržba              | Zálohování a obnovení<br>(Windows 7) |                               |

#### SuiteLink verze 3.2.002 (uvolněn v srpnu 2021)

- Podpora kybernetické bezpečnosti
  - Bezpečnostní vylepšení zabraňující spuštění škodlivého kódu
  - Opatření proti Denial-of Service útokům (odepření služby)
  - Zabezpečení komunikace pomocí OpenSSL 1.1.1k

#### Ke stažení z Knowledge and Support Center

Communication Drivers

#### Podporované verze System Platform

- 2014 R2 SP1 Patch2
- 2017 Update 1
- 2017 Update 3 SP1 Patch01
- 2020 a novější

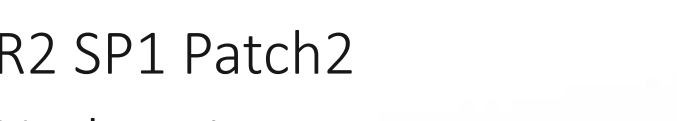

## $\equiv AV \equiv VA$

<u>್</u>ಟಿ

Communication Drivers

#### **Communication Drivers**

This page lists all OI, DA and other connectivity applications, including product documentation and vi the list using the options in the left panel. Click the Related Tech Notes, FAQs button to view the Tec products.

Important : Since Windows regards downloaded files as potentially unsafe, it will block the file from e Before unzipping the \*.zip of mounting the \*.iso file, unblock the file by right-clicking to access Proper

Looking for product downloads? Click HERE.

Looking for product bundles, Industry Applications and Aquis/Termis downloads? Click HERE.

| Downloads | Documents | Videos | Related Tech Notes, FAQs | Favorites | x |
|-----------|-----------|--------|--------------------------|-----------|---|
|           |           |        |                          |           |   |

#### Page 1 of 4. [Total: 85 items]

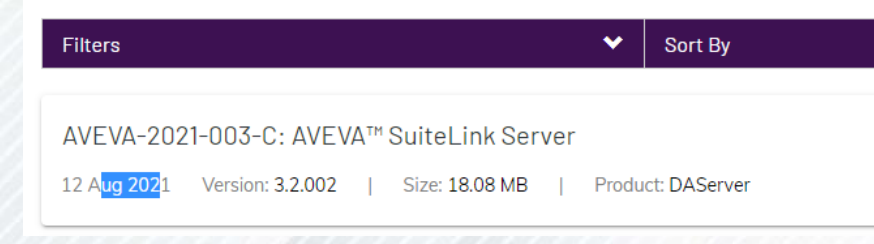

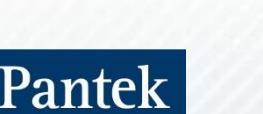

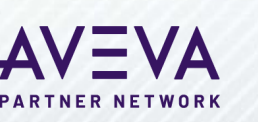

#### Service Pack 1 pro ASP 2020 R2

- Zatím BETA verze Service Packu 1 k aktuální verzi AVEVA System Platform
- Kumulativní seznam oprav (Hotfixů)
- Zvýšení kybernetické bezpečnosti
- Nové vlastnosti
- Ke stažení bude z Knowledge and Support Center
  - Product Hub

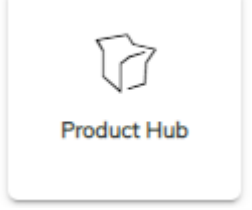

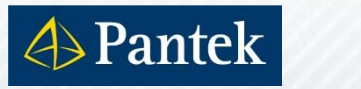

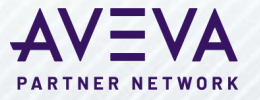

Opakování matkou moudrosti ... odblokování souborů

- "Evergreen" technické podpory
- Neinstalujte ze zablokovaných instalačních souborů
- Odblokovávat, odblokovávat, odblokovávat!

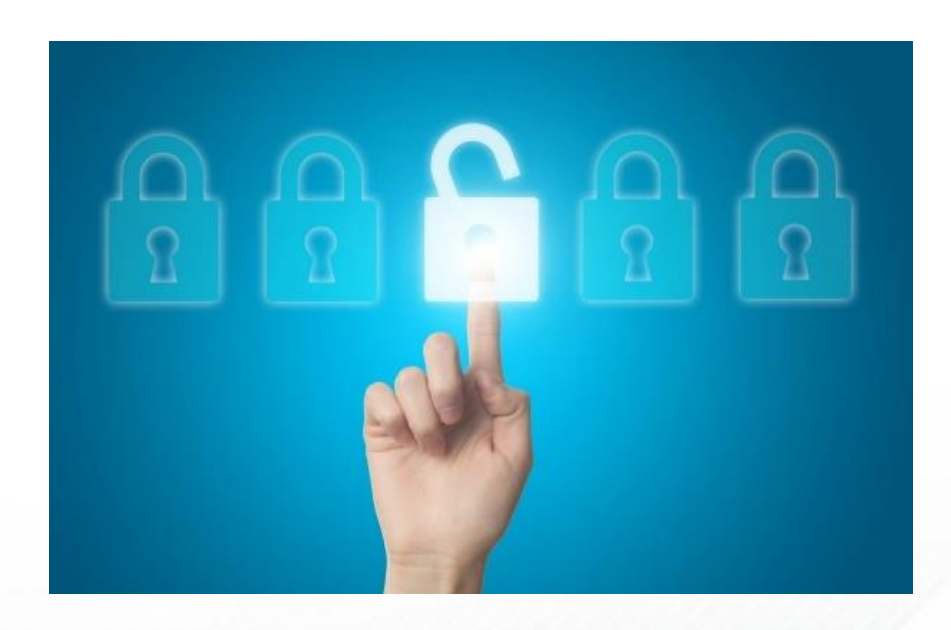

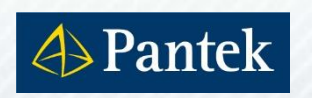

| ٨٧/:     |         |
|----------|---------|
| <b>7</b> |         |
| PARTNER  | NETWORK |

| uiteLink-3 | .2.002.iso Properties                                                                          | × 🕼 Setup-OI-SN        | MPDRV.msi – vl                                    | astnosti                                              |                    |
|------------|------------------------------------------------------------------------------------------------|------------------------|---------------------------------------------------|-------------------------------------------------------|--------------------|
| al Secu    | rity Details Previous Versions                                                                 | Zabezpečení            | í Vastní                                          | Podrobnosti                                           | Předchozí verze    |
|            |                                                                                                | Obecné                 | Kom                                               | patibilita                                            | Digitáln í podpisy |
|            | SuiteLink-3.2.002.iso                                                                          |                        | Setup-OI-SNM                                      | PDRV.msi                                              |                    |
| of file:   | Disc Image File (.iso)                                                                         | Typ souboru:           | Balíček Instala                                   | ční služby systému W                                  | /indows (msi)      |
| s with:    | Windows Explorer Change                                                                        | Otevřít<br>v programu: | 🛃 Windows®                                        | <sup>®</sup> installer                                | Změnit             |
| on:        | C:\Users\skoleni1\Downloads                                                                    | Umístění:              | C:\Users\tom\[                                    | Downloads                                             |                    |
|            | 18.0 MB (18,954,240 bytes)                                                                     | Velikost:              | 1,06 MB (1 118                                    | 208 bajtů)                                            |                    |
| n disk:    | 18.0 MB (18,956,288 bytes)                                                                     | Velikost na<br>disku:  | 1,06 MB (1 118                                    | 208 bajtů)                                            |                    |
| <b>d</b> : | Today, September 6, 2021, 11:14:29 AM                                                          | Vytvořeno:             | 4. října 2016, 9                                  | :12:20                                                |                    |
| ed:        | Today, September 6, 2021, 11:14:29 AM                                                          | Změněno:               | 4. října 2016, 9                                  | :12:22                                                |                    |
| ed:        | Today, September 6, 2021, 11:14:29 AM                                                          | Otevřeno:              | 4. října 2016, 9                                  | :12:20                                                |                    |
| es:        | <u>R</u> ead-only <u>H</u> idden <u>Ad</u> vanced                                              | Atributy:              | 🔲 Jen pro čter                                    | ní 🔲 Skrytý                                           | Upřesnit           |
| ty:        | This file came from another<br>computer and might be blocked to<br>help protect this computer. | Zabezpečení:           | Tento soubor p<br>počítače a moł<br>důvodu ochran | ochází z jiného<br>Il být zablokován :<br>y počítače. | Odblokovat         |
|            |                                                                                                |                        | _                                                 |                                                       |                    |

OK

Cancel

Apply

#### DEMO aplikace AVEVA OMI

#### Ukázková klientská aplikace OMI

- Dostupnost z Pantek webových stránek
- Přístup pomocí InTouch Access Anywhere
- Zobrazení také na mobilních zařízeních díky responzivnímu layoutu

#### Vždy aktuálně nejnovější obsah

- S novými verzemi přibývají nové vestavěné aplikace, funkce a vlastnosti
- Veškeré informace dostupné v sekci Help

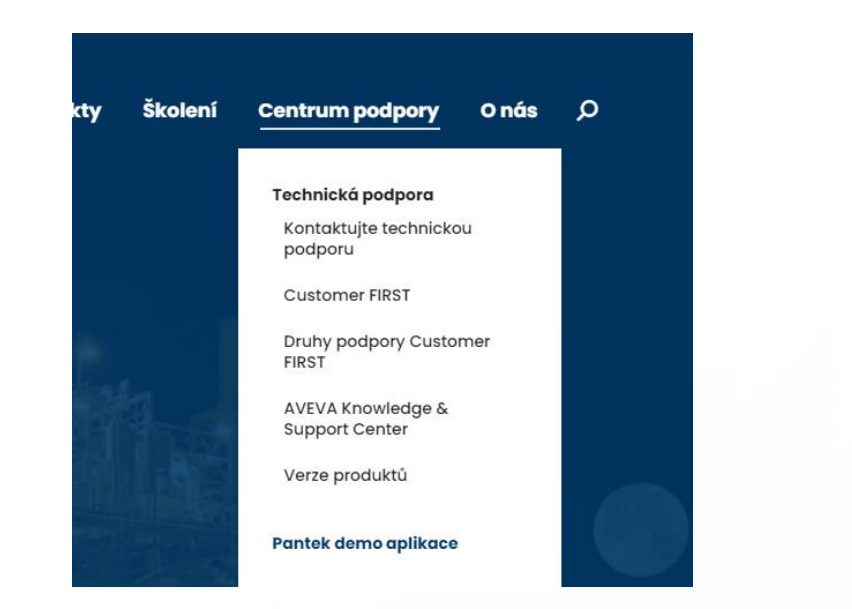

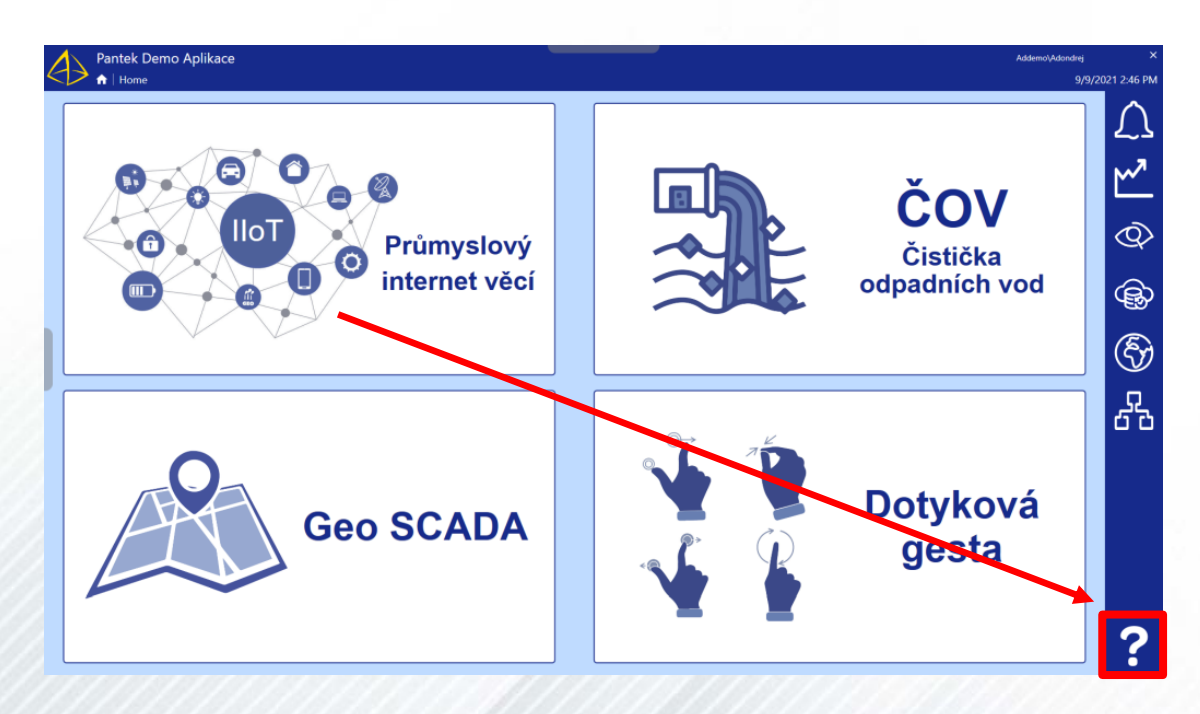

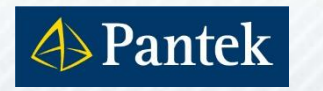

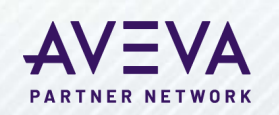

Tipy technické podpory

## Děkuji za pozornost

Otázky, odpovědi

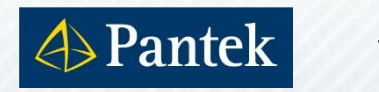

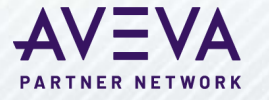

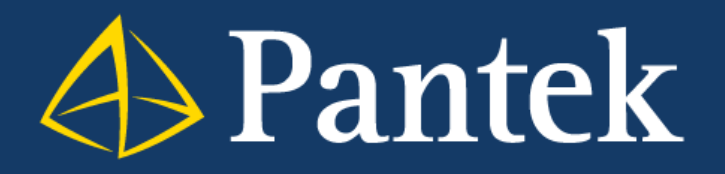

Váš partner ve světě digitální transformace

Sušilova 1528/1 500 02 Hradec Králové Česká republika

www.pantek.cz